M23

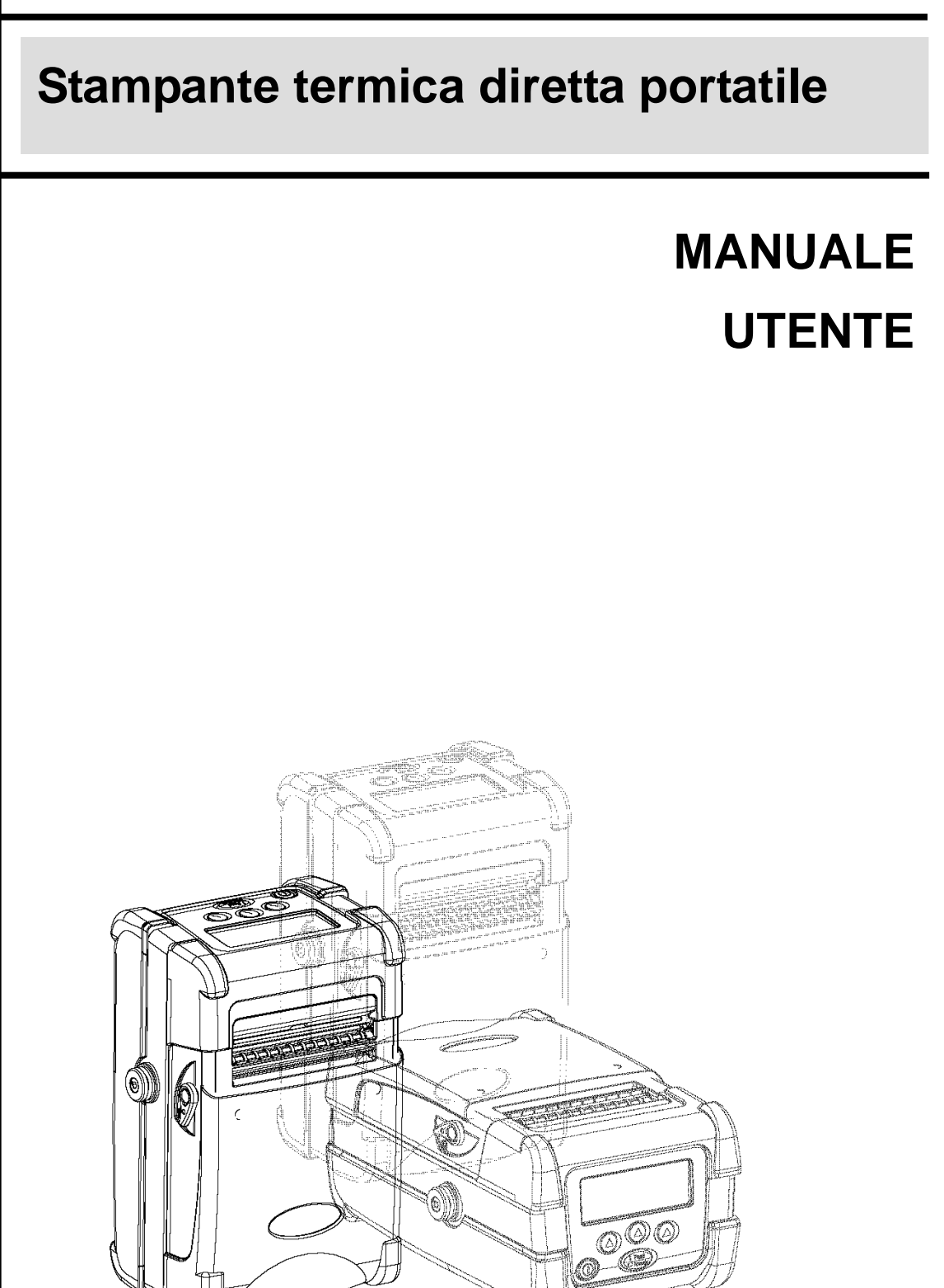

# Indice

| Dichiarazione del copyright1<br>Conformità1                                                                                             |
|----------------------------------------------------------------------------------------------------|
| 1. INTRODUZIONE2                                                                                                    |
| 1.1 Documentazione21.2 Disimballaggio e controllo21.3 Elenco delle parti21.4 Vista frontale31.5 Vista posteriore5                       |
| 2. PER INIZIARE                                                                                                    |
| <ul> <li>2.1 Installazione della batteria</li></ul>                                                                                     |
| 2.3 Caricamento del supporti                                                                                                    |
| <ul> <li>2.3.2 Caricamento di etichette i distenate</li></ul>                                                                           |
| 3. UTILIZZO DEL DISPLAY E DEI TASTI17                                                                                                   |
| 3.1 Display LCD e tasti173.2 Descrizione delle icone del display LCD183.3 Uso di LCD/tastiera193.3 1 Accensione/spegnimento stampante19 |
| 3.3.2 Arrow Keys                                                                                                    |
| 3.3.3 Uscita da un menu                                                                                                    |
| 3.3.4 Annullare lo Stato di errore                                                                                                    |
| 4. PANORAMICA DEL MENU LCD20                                                                                                    |
| 4.1 Setup (Impostazione)                                                                                                    |
| 4.1.2 Sensor (Sensore)                                                                                                    |
| 4.1.3 Serial Comm. (Comm. Seriale)                                                                                                    |
| 4.1.5 Bluetooth (opzionale)                                                                                                    |
| 4.1.6 Display                                                                                                    |
| 4.1.7 Power Manager (Gestione energetica) (risparmio energetico,                                                                        |

| spegnimento)40                                                  |
|-----------------------------------------------------------------|
| 4.2 File Manager (Gestione file)41                              |
| 4.2.1 File List (Elenco file)41                                 |
| 4.2.2 Avail. Memory (Disp. Memoria)42                           |
| 4.2.3 Del. All Files (Elim. tutti i file)42                     |
| 4.3 Diagnostics (Diagnostica)43                                 |
| 4.3.1 Print Config. (Config. Stampante)43                       |
| 4.3.2 Dump Mode (Modalità deposito)44                           |
| 4.3.3 Battery (Batteria)44                                      |
| 4.3.4 Print Head (Testina di stampa)44                          |
| 4.3.5 Display45                                                 |
| 4.3.6 Buttons (Tasti)45                                         |
| 4.4 Language (Lingua)                                           |
| 4.5 Service (Servizi)48                                         |
| 4.5.1 Initialization (Inzializzazione)48                        |
| 4.5.2 Mileage Info. (Info chilometraggio.)49                    |
| 5. STAMPA DELLE ETICHETTE                                       |
| 5.1 Connesso con un cavo alla stampante                         |
| 5.2 Connessione via radio (opzionale)50                         |
| 5.3 Stampante indipendente51                                    |
| 6. RISOLUZIONE DEI PROBLEMI52                                   |
| 7. MANUTENZIONE                                                 |
| 8. PROCEDURA AGGIORNAMENTO FIRMWARE                             |
| 8.1 Aggiornamento del firmware per mezzo della porta seriale    |
| 9. UTILITÀ DI ACCENSIONE61                                      |
| 9.1 Inizializzazione della stampante61<br>9.2 Ignora AUTO.BAS63 |

# Dichiarazione del copyright

Le informazioni contenute in questo manuale sono soggette a modifiche senza preavviso e non rappresentano un impegno da parte di TSC Auto ID Technology Co., Ltd.. Nessuna parte di questo manuale può essere riprodotta o trasmessa in qualsiasi forma o con qualsiasi mezzo, per qualsiasi scopo diverso dall'uso personale dell'acquirente, senza espresso consenso scritto di TSC Auto ID Technology Co., Ltd.. Il font engine True Type è stato sviluppato dal "FreeType Project" di David Turner, Robert Wilhelm e Werner Lemberg. Tutti gli altri prodotti a cui fa riferimento questo documento sono marchi di fabbrica o marchi registrati delle rispettive società a cui appartengono.

# Conformità

CE Class B: EN55022:1998+A1:2000+A2:2003: EN55024:1998+A1:2001+A2:2003: EN 61000-4 SERIES REQULATIONS ETSI EN 301 489-17:V1.2.1(2002-08) FCC: CFR 47, Part 15/CISPR 22 3RD EDITION:1997, Class B ANSI C63.4:2003 CANADIAN ICES-003 C-Tick: AS/NZS CISPR22 (Class B) UL, CUL UL 60950 3rd TÜV-GS: EN60950: 2000

#### Istruzioni importanti per la sicurezza

- 1. Si raccomanda di leggere con attenzione queste istruzioni.
- 2. Conservare il presente manuale per poterlo consultare in seguito.
- 3. Prima di esegguire la pulizia, si raccomanda di scollegare il dispositivo dall'alimentazione elettrica. Non utilizzare detergenti liquidi o spray. Per la pulizia si consiglia di utilizzare un pezzo di stoffa inumidito.
- 4. La presa di corrente deve trovarsi vicino al dispositivo e deve poter essere facilmente accessibile.
- 5. Il dispositivo deve essere protetto da umidità.
- 6. Fare attenzione a che il dispositivo sia in posizione stabile durante il montaggio. Qualora si inclinasse o cadesse, potrebbe provocare danni.
- 7. Quando si collega il dispositivo alla presa di corrente, verificare che l'alimentazione elettrica corrisponda ai valori richiesti.
- 8. Questo dispositivo può operare a una temperatura ambiente massima di 40°C.

# 1. Introduzione

Grazie per aver acquistato la stampante termica diretta TSC M23 M23 è una stampante portatile, in grado di accettare svariati supporti cartacei, come etichette, ricevute, targhette e carta a ventaglio. L'utilizzo è più semplice e la comprensione dello stato di stampa è immediata grazie al display LCD. Con la connettività 802.11b WiFi e Bluetooth, M23 estende le possibilità della tecnologia di stampa mobile.

### **1.1 Documentazione**

Questo documento fornisce un riferimento semplice per l'uso della stampante TSC M23. I file con la versione on-line del manuale del programmatore, o ulteriori informazioni, in formato Adobe® Acrobat® Reader, possono essere scaricati dal sito web dedicato all'assistenza e al supporto.

# 1.2 Disimballaggio e controllo

Questa stampante è stata imballata per essere protetta da possibili danni durante il trasporto. Controllare attentamente l'imballo e la stampante di codici a barre, non appena viene ricevuta. Conservare i materiali di imballo nel caso in cui fosse necessario rispedire la stampante.

# 1.3 Elenco delle parti

Quando viene disimballata la stampante, nel cartone dovrebbero essere inclusi i seguenti elementi:

- Una stampante M23
- Un CD contenente il software
- Una cinghia da polso
- Una batteria agli ioni di litio
- Un caricabatteria singolo e il trasformatore
- Una guida rapida

Qualora ci fossero parti mancanti, contattare il Reparto assistenza clienti del rivenditore o del distributore presso il quale è stato effettuato l'acquisto.

### 1.4 Vista frontale

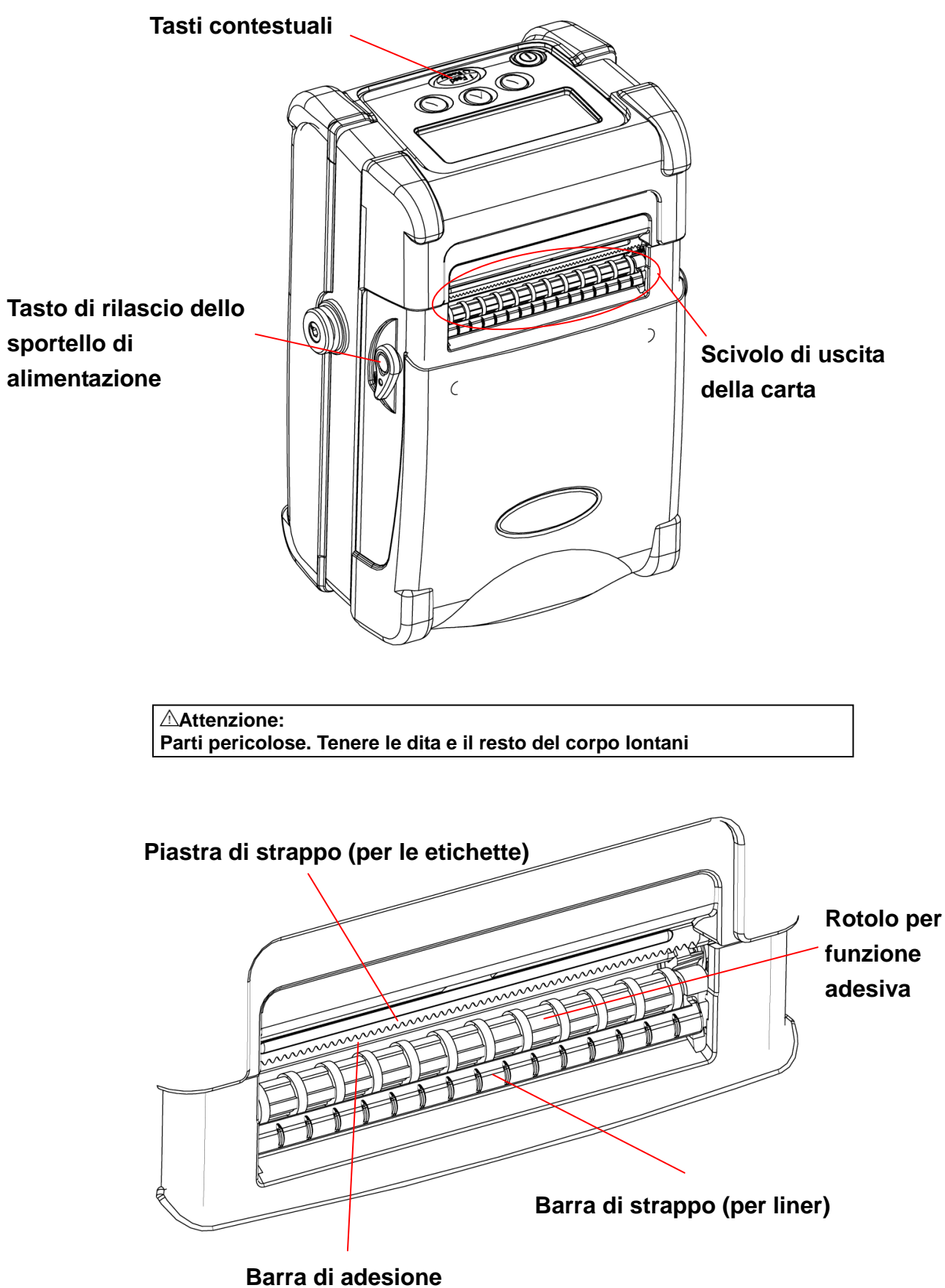

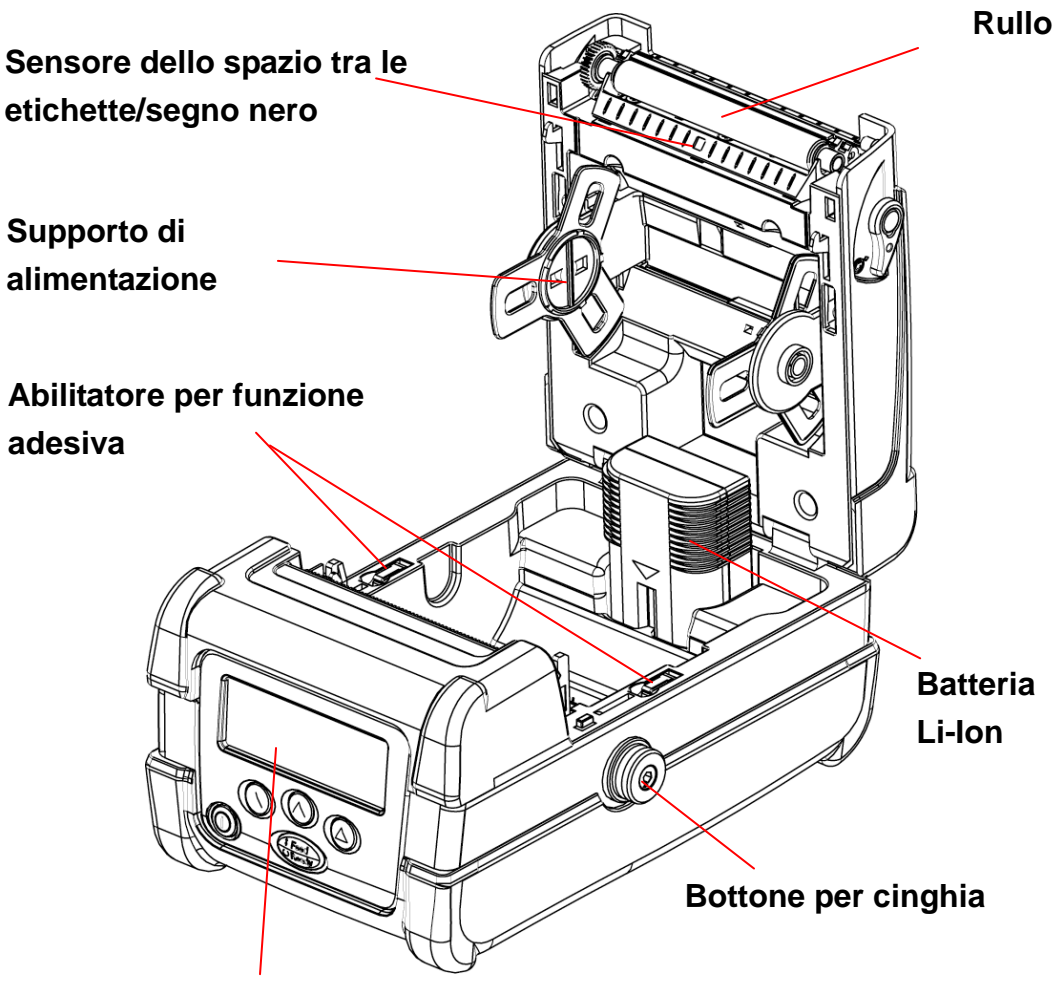

Display grafico LCD retroilluminato

# 1.5 Vista posteriore

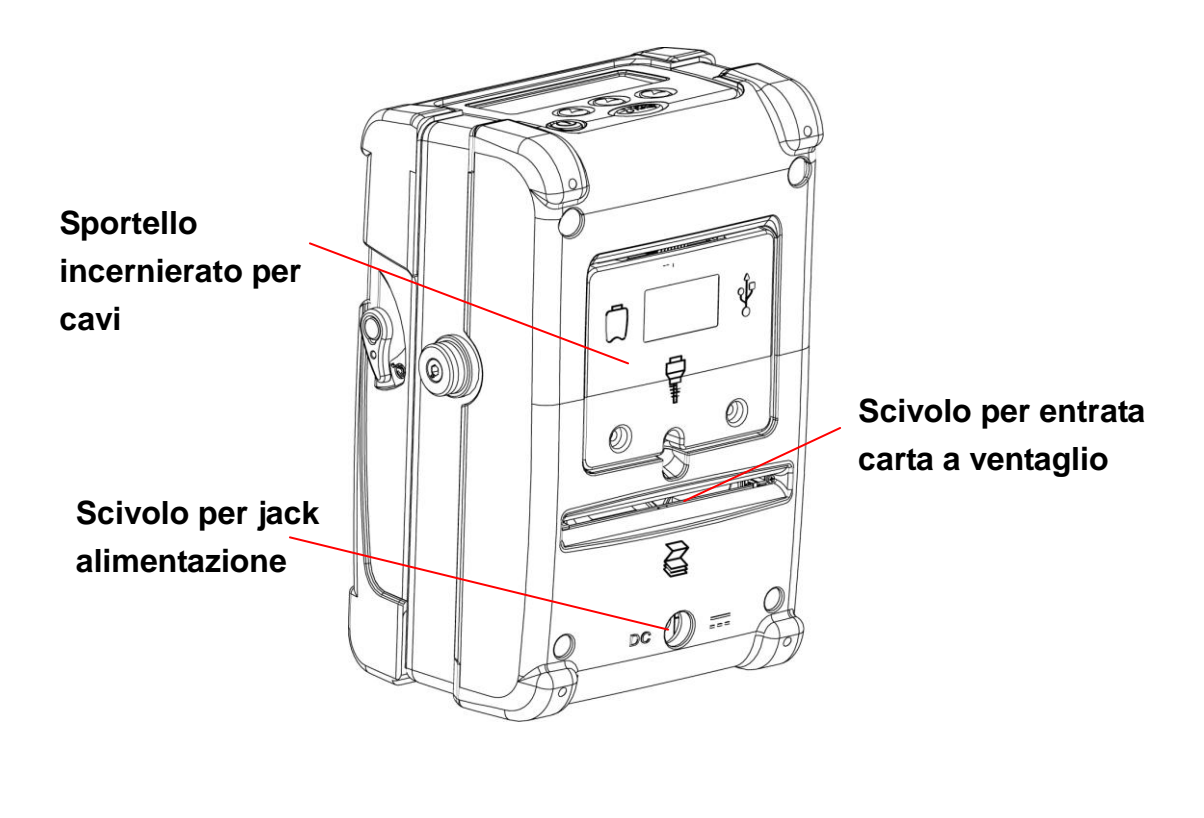

![](_page_7_Picture_2.jpeg)

# 2. Per iniziare

### 2.1 Installazione della batteria

1. Aprire lo sportello di alimentazione tirando verso l'esterno i tasti di rilascio che si trovano su ciascun lato della stampante. Tale sportello dovrebbe aprirsi.

![](_page_8_Picture_3.jpeg)

2. Inserire l'estremità del connettore della batteria nella stampante.

![](_page_8_Picture_5.jpeg)

3. Una volta caricato il supporto cartaceo, chiudere lo sportello di alimentazione finché i tasti di rilascio non faranno clic entrando al loro posto.

# 2.2 Utilizzo della cinghia

#### 2.2.1 Cinghia da polso

1. Agganciare entrambi gli anelli sui bottoni della cinghia ponendo ciascun O-ring sul bottone e tirando dolcemente la cinghia finché non entrerà al suo posto.

![](_page_9_Figure_3.jpeg)

### 2.2.2 Cinghia da spalla (opzionale)

![](_page_10_Picture_1.jpeg)

![](_page_10_Picture_2.jpeg)

# 2.3 Caricamento dei supporti

#### 2.3.1 Caricamento delle etichette continue per ricevute

- 1. Aprire lo sportello per l'alimentazione tirando verso l'esterno i tasti di rilascio che si trovano su ciascun lato della stampante.
- 2. Allargare le linguette del supporto ed inserire una nuova bobina. Accertarsi che la carta sia posizionata in modo tale che si srotoli dall'alto, come mostrato.

![](_page_11_Figure_4.jpeg)

3. Estrarre abbastanza carta in modo che possa essere poggiata sullo scivolo di uscita.

![](_page_11_Picture_6.jpeg)

4. Chiudere lo sportello di alimentazione finché i tasti di rilascio non faranno clic entrando al loro posto.

![](_page_12_Figure_1.jpeg)

Nota: Impostare il tipo di sensore su Continuo.

#### 2.3.2 Caricamento di etichette fustellate

1. Aprire lo sportello per l'alimentazione tirando verso l'esterno i tasti di rilascio che si trovano su ciascun lato della stampante.

![](_page_12_Figure_5.jpeg)

2. Sollevare l'abilitatore della funzione adesiva su entrambi i lati.

![](_page_13_Figure_1.jpeg)

![](_page_13_Figure_2.jpeg)

Sollevare gli abilitatori della funzione adesiva

Premere gli abilitatori della funzione adesiva verso il **basso**.

3. Allargare le linguette di fissaggio ed inserire una nuova bobina. Accertarsi che le etichette si srotolino dall'alto così come mostrato.

**Nota:** Calibrare il sensore di spazio tra le etichette/segno nero, quando vengono caricati supporti cartacei differenti.

![](_page_13_Figure_7.jpeg)

4. Rimuovere una coppia di etichette dal liner. Inserire il liner attraverso lo spazio tra la barra di adesione e il rullo di adesione.

![](_page_13_Figure_9.jpeg)

- 5. Chiudere lo sportello di alimentazione.
- 6. Premere una volta o due per far avanzare le etichette finché il liner non si sarà separato dall'etichetta.

![](_page_14_Figure_2.jpeg)

#### 2.3.3 Caricamento delle etichette a ventaglio

- 1. Aprire lo sportello per l'alimentazione tirando verso l'esterno i tasti di rilascio che si trovano su ciascun lato della stampante.
- 2. Allargare le linguette del supporto per inserire un'anima da 3 pollici e mantenere il supporto di alimentazione abbastanza aperto.

![](_page_14_Picture_6.jpeg)

3. Inserire la carta a ventaglio nello scivolo di ingresso e farla passare oltre lo scivolo di uscita.

![](_page_15_Picture_0.jpeg)

4. Regolare le guide per la carta facendole scorrere fino ad adattarsi alla sua larghezza.

![](_page_15_Figure_2.jpeg)

- 5. Chiudere lo sportello di alimentazione.
- 6. Calibrare il supporto cartaceo se necessario.

**Nota:** Calibrare il sensore di spazio tra le etichette/segno nero, quando vengono cambiati i supporti cartacei.

# 2.4 Collegamento del cavo di comunicazione

![](_page_16_Picture_1.jpeg)

1. Aprire lo sportello incernierato del cavo allentando le due viti. Sollevare lo sportello.

2. Inserire il cavo null modem nella porta RS232. (Oppure inserire il cavo USB nella porta USB)

![](_page_16_Picture_4.jpeg)

3. Inserire il cavo nell'apposito spazio.

![](_page_16_Picture_6.jpeg)

4. Chiudere lo sportello incernierato dei cavi e stringere le viti.

# 2.5 Utilizzo del Bluetooth Wireless (opzionale)

- 1. Aprire lo sportello incernierato per cavi allentando le due viti e sollevando lo sportello.
- 2. Impostare l'interruttore +5V / DTR in posizione +5V.

![](_page_17_Picture_3.jpeg)

3. Inserire la chiave Bluetooth nella porta RS-232.

![](_page_17_Picture_5.jpeg)

- 4. Chiudere lo sportello incernierato dei cavi e stringere le viti.
- 5. Quindi, fare riferimento alla sezione 4.1 per calibrare il Bluetooth.

## 2.6 Carica della batteria

- 1. Aprire lo sportello di alimentazione della stampante e rimuovere la batteria.
- 2. Inserire la batteria nel caricabatterie.

![](_page_18_Figure_3.jpeg)

| LED alimentazione | Descrizione |
|-------------------|-------------|
| Rosso             | Acceso      |
| Off               | Spento      |

| LED di stato         | Descrizione                 |  |  |
|----------------------|-----------------------------|--|--|
| Rosso                | Ricarica della batteria     |  |  |
| Giallo               | La batteria è carica al 70% |  |  |
| Varda (ficco)        | La batteria è completamente |  |  |
|                      | carica                      |  |  |
| Verde (lampeggiante) | Errore caricabatteria       |  |  |
| Off                  | Nessuna batteria            |  |  |

Nota:

- Se il LED alimentazione è rosso fisso e il LED di stato è verde lampeggiante, rimuovere la batteria e controllare se i terminali dentro il caricabatteria sono stati cortocircuitati da oggetti estranei. Scollegare il trasformatore del caricabatteria dalla presa e rimuovere l'oggetto tra i terminali "+" e "-". Installare la batteria sul caricabatteria per ricaricarla. Se il problema persiste, contattare il rivenditore presso cui è stato effettuato l'acquisto per richiedere assistenza.
- Prima dell'utilizzo per la prima volta, per la ricarica completa si impiega tra le 2 e le 3 ore. La vita della batteria è 300 volte per i cicli di caricamento e scaricamento.

# 3. Utilizzo del display e dei tasti

# 3.1 Display LCD e tasti

![](_page_19_Picture_2.jpeg)

| lcona  | Descrizione                                                          |
|--------|----------------------------------------------------------------------|
|        | Accende e spegne la stampante.                                       |
| (Feed) | Fa avanzare le etichette o fa tornare il display al menu precedente. |
|        | Tre tasti per la selezione delle opzioni sul display.                |

# 3.2 Descrizione delle icone del display LCD

| Icona | Descrizione                                            |  |  |  |  |
|-------|--------------------------------------------------------|--|--|--|--|
| ല     | Accesso al menu                                        |  |  |  |  |
| →]    | Accesso all'opzione cursore localizzato                |  |  |  |  |
| •     | Scorre in alto                                         |  |  |  |  |
| ł     | Scorre in basso                                        |  |  |  |  |
| •     | Posizione cursore                                      |  |  |  |  |
| +     | Aumenta il valore dell'impostazione                    |  |  |  |  |
| _     | Diminuisce il valore dell'impostazione                 |  |  |  |  |
| ×     | Annulla                                                |  |  |  |  |
| ~     | OK/Seleziona                                           |  |  |  |  |
| U     | Fa tornare il display al menu superiore successivo.    |  |  |  |  |
| 11    | Mette in pausa e visualizza la tensione delle batterie |  |  |  |  |

## 3.3 Uso di LCD/tastiera

![](_page_21_Picture_1.jpeg)

#### 3.3.1 Accensione/spegnimento stampante

Tenere premuto il tasto O per accendere/spegnere la stampante.

#### 3.3.2 Arrow Keys

- Premere il tasto Sotto l'icona LCD + per scorrere in basso nell'elenco menu
- ➢ Premere il tasto ◎ sotto l'icona LCD ↑ per scorrere in alto nell'elenco menu.

#### 3.3.3 Uscita da un menu

Premere il tasto per uscire da un menu o annullare una impostazione e tornare al menu superiore successivo.

Quando l'icona del cursore  $\Rightarrow$  è puntata verso "Esci", premere il tasto  $\bigcirc$  che si trova sotto l'icona LCD  $\rightarrow$ ] per uscire da un'opzione.

#### 3.3.4 Annullare lo Stato di errore

Premere il tasto per annullare lo stato di errore e ripristinare la stampante alla normalità.

![](_page_22_Figure_0.jpeg)

# 4. Panoramica del menu LCD

### Menu principale

![](_page_23_Figure_1.jpeg)

1. Accendere la stampante tenendo premuto il tasto <sup>(C)</sup> finché non si accenderà il display.

Il display visualizza le informazioni sulla versione della stampante, sulla misurazione della tensione della batteria e si potrà vedere:

![](_page_23_Figure_4.jpeg)

Nota: Con lo stato Ready, premendo l'icona II si controllerà lo stato del tensiometro della batteria. (Premere di nuovo lo stesso tasto per tornare allo stato Ready)

| Pause |   |
|-------|---|
| E     | F |
|       |   |
|       |   |

2. Premere il tasto 🔘 otto l'icona 🗳 per accedere al menu principale.

![](_page_23_Picture_8.jpeg)

# 4.1 Setup (Impostazione)

![](_page_24_Figure_1.jpeg)

#### 4.1.1 Printer Set (Impostazione stampante)

![](_page_24_Figure_3.jpeg)

#### 4.1.1.1 Speed (Velocità) :

![](_page_24_Picture_5.jpeg)

Usare questa opzione per impostare la velocità di stampa. La velocità di stampa disponibile è tra 1,5 e 3,5 pollici al secondo e l'incremento/decremento è di 0,5 pollici al secondo. La velocità di stampa predefinita è di 2,0 pollici al secondo (50 mm/sec).

Premere il tasto 🔘 sotto l'icona "+" per aumentare la velocità di stampa e l'icona "-" per abbassarla. Premere "V" per memorizzarla nella stampante.

Nota:

- Le impostazioni dell'ampiezza del supporto cartaceo, del contenuto di stampa delle etichette e della densità, insieme alla tensione della batteria, influenzeranno la velocità di stampa. La stampante regolerà la velocità di stampa automaticamente, per ottimizzare la qualità.
- 2. In modalità adesiva, la velocità di stampa verrà impostata automaticamente a 1,5 pollici al secondo.

#### 4.1.1.2 Density (Densità) :

![](_page_25_Figure_1.jpeg)

Usare questa opzione per impostare l'intensità di stampa. L'impostazione disponibile va da 0 a 15, con incrementi di 1. La densità predefinita della stampante è impostata su 7. Potrebbe essere necessario regolare la densità in base al supporto selezionato.

Premere il tasto () sotto le icone "+"/"-" per aumentare/diminuire l'intensità di stampa. Premere il tasto "V" per abilitare l'impostazione.

Nota:

Le impostazioni della densità influenzeranno la velocità di stampa. La stampante regolerà la velocità di stampa automaticamente, per ottimizzare la qualità.

#### 4.1.1.3 Direction (Direzione) :

![](_page_25_Figure_7.jpeg)

Il valore di impostazione della direzione è 1 o 0. Usare questa opzione per impostare la direzione di stampa. La direzione di stampa predefinita è DIRECTION 0.

Premere il tasto Sotto "+" per impostare la direzione come 1, e "-" per impostare la direzione come 0 e infine "V" per confermare. Le seguenti due figure sono le stampe di DIRECTION 0 e 1, per riferimento.

![](_page_25_Figure_10.jpeg)

### 4.1.1.4 Print Mode (Modalità di stampa) : (Modalità strappo / Batch Mode (Modalità lotto) / Peeler Mode (Modalità adesione))

![](_page_26_Picture_1.jpeg)

Questa opzione viene utilizzata per impostare la modalità di stampa. L'impostazione predefinita della stampante è Modalità lotto. Quando si accede a questa lista, la modalità di stampa a destra dell'icona ➡ è l'impostazione corrente. Premere il tasto l'icona ➡ e ↑ per selezionare le diverse modalità di stampa e premere il tasto sotto l'icona "V" per abilitare l'impostazione.

| Modalità stampante | Descrizione                                            |  |  |  |  |
|--------------------|--------------------------------------------------------|--|--|--|--|
| Modalità stranno:  | Il bordo dell'etichetta successiva è allineato alla    |  |  |  |  |
| Modalita Strappo.  | posizione della linea termica della testina di stampa. |  |  |  |  |
|                    | Una volta stampata completamente l'immagine, lo        |  |  |  |  |
| Modalità lotto:    | spazio tra le etichette/segno nero verrà portato nella |  |  |  |  |
|                    | piastra di strappo per lo strappo.                     |  |  |  |  |
| Modalità adesiva:  | Abilita la modalità adesiva.                           |  |  |  |  |

#### 4.1.1.5 Offset:

![](_page_26_Picture_5.jpeg)

#### 4.1.1.6 Reference X & Reference Y (Riferimento X e riferimento Y) :

| Ref | erence | e X |  |
|-----|--------|-----|--|
|     | 000    |     |  |
|     | ₽      | v   |  |

|     |        | mento | • / • |
|-----|--------|-------|-------|
| Ref | erence | Υ     |       |
|     | 000    |       |       |
| ⇒   | ₽      | v     |       |

Questa opzione viene usata per impostare l'origine del sistema di coordinate della stampante sia orizzontalmente che verticalmente. Premere il tasto sotto l'icona ➡ per spostare il cursore dalla cifra di sinistra a quella di destra e premere il tasto sotto l'icona per impostare il valore da "0" a "9". Premere il tasto sotto l'icona "V" per impostare il valore nella stampante. Il valore predefinito è 000.

#### 4.1.1.7 Code Page (Pagina dei codici) :

![](_page_27_Picture_1.jpeg)

Usare questa opzione per impostare la pagina dei codici degli insiemi di caratteri internazionali. Per ulteriori informazioni sulla pagina dei codici, fare riferimento al manuale di programmazione.

Quando si accede alla pagina dei codici, quella che si trova a destra dell'icona ➡ è l'impostazione corrente.

Premere il tasto <sup>(()</sup> sotto l'icona ♥ e ↑ per selezionare le diverse pagine dei codici e premere il tasto <sup>(()</sup> sotto l'icona "V" per abilitare l'impostazione.

| 7-              | bit              | 8-bit           |                   |  |  |
|-----------------|------------------|-----------------|-------------------|--|--|
| nomo nagina doi |                  | nomo pagina doi | Conjunto de       |  |  |
|                 | Set di caratteri |                 | Caracteres        |  |  |
| COUICI          | Intornazionan    | Coulci          | Internacionales   |  |  |
| USA             | USA              | 437             | Stati Uniti       |  |  |
| BRI             | Inglese          | 850             | Multilingue       |  |  |
| GER             | Tedesco          | 852             | Slavo             |  |  |
| FRE             | Francese         | 860             | Portoghese        |  |  |
| DAN             | Danese           | 863             | Canadese/Francese |  |  |
| ITA             | Italiano         | 865             | Scandinavo        |  |  |
| SPA             | Spagnolo         |                 |                   |  |  |
| SWE             | Svedese          |                 |                   |  |  |
| SWI             | Svizzero         |                 |                   |  |  |

#### 4.1.1.8 Country (Paese) :

![](_page_27_Figure_7.jpeg)

Usare questa opzione per impostare il codice paese per il display LCD. Premere il tasto <sup>(()</sup>) sotto l'icona ♥ e ↑ per selezionare il codice paese e premere il tasto <sup>(()</sup>) sotto l'icona "V" per impostare il valore nella stampante. Quando si accede a questa lista, il codice paese a destra dell'icona ➡ è l'impostazione corrente.

| Codice | Paese                        | Codice | Paese                | Codice | Paese            | Codice | Paese                       |
|--------|------------------------------|--------|----------------------|--------|------------------|--------|-----------------------------|
| 001    | USA                          | 034    | Spagnolo<br>(Spagna) | 044    | Gran<br>Bretagna | 055    | Brasile                     |
| 002    | Canadese-Francese            | 036    | Ungherese            | 045    | Danese           | 061    | Inglese<br>(internazionale) |
| 003    | Spagnolo<br>(America Latina) | 038    | lugoslavo            | 046    | Svedese          | 351    | Portoghese                  |
| 031    | Olandese                     | 039    | Italiano             | 047    | Norvegese        | 358    | Finlandese                  |
| 032    | Belga                        | 041    | Svizzero             | 048    | Polacco          |        |                             |
| 033    | Francese (Francia)           | 042    | Slovacco             | 049    | Tedesco          |        |                             |

#### 4.1.2 Sensor (Sensore)

| Sensor     |                                    |
|------------|------------------------------------|
|            |                                    |
| Gap Sensor | - Bline Sensor - Continuous - Exit |

Questa opzione viene utilizzata per impostare il tipo di sensore del supporto cartaceo e calibrare il sensore selezionato. Consigliamo di calibrare il sensore prima di stampare quando il supporto cartaceo viene cambiato.

![](_page_28_Picture_4.jpeg)

Quando si accede a questa opzione, il tipo di sensore a destra dell'icona ➡ è l'impostazione corrente.

Premere il tasto <sup>(</sup>) sotto l'icona l'icona ↓ e l'icona ↑ per selezionare il tipo di sensore e premere <sup>(</sup>) sotto l'icona "→]" per inserire la modalità di rilevazione del sensore.

#### 4.1.2.1 Gap Sensor (Sensore dello spazio tra le etichette) :

![](_page_28_Picture_8.jpeg)

Premere il tasto O sotto l'icona  $\clubsuit$  e  $\clubsuit$  per selezionare la modalità di rilevazione del sensore e premere il tasto O sotto l'icona  $\Rightarrow$ ] per rilevare la potenza del sensore.

#### 4.1.2.2.1 Auto Gap (Spazio tra le etichette automatico) :

Quando viene inserita l'opzione [Auto Gap (Spazio tra le etichette automatico)], sarà possibile vedere il seguente messaggio. In genere, utilizziamo questa opzione per calibrare la sensibilità del sensore.

![](_page_29_Figure_1.jpeg)

Inserire il liner tra i sensori dello spazio e premere il tasto () sotto l'icona "V" per avviare la calibrazione del sensore.

Nota: Accertarsi che solo il liner sia posizionato tra il sensore dello spazio tra le etichette.

![](_page_29_Figure_4.jpeg)

Premere il tasto 🔘 sotto "+" e "-" per aumentare e diminuire il valore AD stock e premere 🔘 sotto l'icona "V" per rilevare la sensibilità del sensore.

> Calibrating ... Stock AD = 256

Quando viene visualizzato "SUCCESSFUL" sul display LCD, premere il tasto (2) sotto (2) per tornare alla pagina precedente.

Se viene visualizzato "FAILED" sul display LCD, controllare che solo il liner sia posizionato sotto il sensore trasparente di spazio.

![](_page_29_Figure_10.jpeg)

Seguire le istruzioni in basso per calibrare nuovamente la sensibilità del sensore.

- 1. Premere il tasto () sotto l'icona "O" per tornare al menu "Gap Sensor" (Sensore spazio tra le etichette).

![](_page_30_Figure_2.jpeg)

#### 4.1.2.1.2 Manual Gap (Spazio tra le etichette manuale) :

Se la calibrazione sensore dello spazio tra le etichette automatico non si applica al supporto cartaceo, usare la funzione di spazio tra le etichette manuale per calibrare il sensore manualmente. Questa funzione può essere utilizzata per rifinire la sensibilità del sensore. Quando viene inserita l'opzione [Manual Gap (Spazio tra le etichette manuale)], sarà possibile vedere il seguente messaggio.

#### Stock AD sul liner

#### Stock AD su carta

Premere il tasto sotto "+" e "-" per aumentare e diminuire l'intensità del sensore e premere sotto l'icona "V" per impostare il valore sulla stampante.

Quando viene regolata manualmente la sensibilità del sensore, possiamo ottenere i differenti Stock AD su liner e su carta in ciascuna

intensione del sensore. La differenza tra questi due valori deve essere superiore di 50 livelli, quindi la stampante può registrare correttamente la posizione delle etichette.

#### 4.1.2.2 Sensore di nero:

![](_page_31_Picture_1.jpeg)

Premere il tasto <sup>(△)</sup> sotto l'icona ↓ e ↑ per selezionare la modalità di calibrazione del sensore e premere <sup>(△)</sup> sotto l'icona "→]" per avviare la modalità di rilevazione del sensore.

#### 4.1.2.2.1 Auto Bline (Riga bianca automatica) :

Quando viene inserita l'opzione [Auto Bline (Riga bianca automatica)], sarà possibile vedere il seguente messaggio.

In genere, utilizziamo la riga bianca automatica per calibrare la sensibilità del sensore.

![](_page_31_Picture_6.jpeg)

Inserire l'etichetta sui sensori del segno nero e premere il tasto 🔘 sotto l'icona "V" per avviarne la calibrazione.

![](_page_31_Figure_8.jpeg)

Nota:

NON allineare il segno nero al relativo sensore quando si effettua la sua calibrazione, altrimenti l'operazione non avrà successo.

Premere il tasto 🔘 sotto "+" e "-" per aumentare e diminuire il valore AD stock e premere 🔘 sotto l'icona "V" per calibrare il sensore.

![](_page_31_Figure_12.jpeg)

Una volta calibrato il sensore con successo, premere il tasto 🙆 sotto l'icona "O" per tornare alla pagina precedente.

Se viene visualizzato "FAILED" sul display LCD, controllare se sul

sensore del segno nero è stata posizionata solo la carta (senza segno nero).

![](_page_32_Figure_1.jpeg)

In tal caso, seguire le istruzioni in basso per calibrare di nuovo la sensibilità del sensore.

- 1. Premere il tasto 🔘 sotto l'icona "U" per tornare al menu Sensore riga bianca.
- Premere il tasto sotto l'icona "→]" per tornare al menu "Auto Bline" (Riga bianca automatica).
- 3. Una volta inserita la carta sul sensore del segno nero, premere il tasto 🔘 sotto l'icona "V" per continuare.
- Premere il tasto Sotto "+" per aumentare e diminuire il valore AD Stock di 50. Quindi premere il tasto Sotto l'icona "V" per calibrare la sensibilità del sensore.

![](_page_32_Figure_7.jpeg)

#### 4.1.2.2.2 Manual Bline (Riga bianca manual) :

Se la calibrazione del sensore della riga bianca è avvenuta con successo, non è necessario calibrare il sensore manualmente. Questa funzione viene utilizzata per rifinire la sensibilità del sensore. Quando viene inserita l'opzione [Manual Bline (Riga bianca manuale)], sarà possibile vedere il seguente messaggio.

![](_page_32_Picture_10.jpeg)

![](_page_32_Figure_11.jpeg)

#### AD Stock su etichetta

#### AD Stock su nero

Premere il tasto 🔘 sotto "+" e "-" per aumentare e diminuire l'intensione del sensore e premere 🔘 sotto l'icona "V" per impostare il valore sulla stampante.

Quando viene regolata manualmente la sensibilità del sensore, possiamo ottenere i differenti AD Stock sul segno nero e su carta in ciascuna intensione del sensore. La differenza tra questi due valori deve essere superiore di 50 livelli, quindi la stampante può registrare correttamente le etichette.

#### 4.1.2.3 Continua

Quando viene inserita l'opzione [Continuous (Continua)], sarà possibile vedere il seguente messaggio.

![](_page_33_Figure_1.jpeg)

Inserire il supporto cartaceo tra il sensore dello spazio e premere il tasto sotto l'icona "V" per avviare la calibrazione del sensore.

![](_page_33_Figure_3.jpeg)

Premere il tasto 🔘 sotto "+" e "-" per aumentare e diminuire il valore AD Stock e premere 🔘 sotto l'icona "V" per rilevare la sensibilità del sensore.

![](_page_33_Figure_5.jpeg)

Premere il tasto Sotto l'icona "U" per tornare al menu superiore successivo.

Se viene visualizzato "FAILED" sul display LCD, controllare che il supporto cartaceo sia posizionato sotto il sensore trasparente di spazio.

![](_page_33_Figure_8.jpeg)

In tal caso, seguire le istruzioni in basso per calibrare di nuovo la sensibilità del sensore.

- 1.Premere il tasto () sotto l'icona "U" per tornare al menu "Sensor" (Sensore).
- 2.Premere il tasto <sup>(</sup> sotto l'icona "→]" per tornare al menu "Continuous" (Continua).
- 3.Una volta inserite le etichette tra il sensore di spazio trasparente, premere il tasto Sotto l'icona "V" per continuare.
- 4.Premere il tasto Sotto l'icona "+" per aumentare il valore AD Stock per livelli di 50. Quindi premere il tasto Sotto l'icona "V" per calibrare la sensibilità del sensore.

![](_page_34_Figure_0.jpeg)

#### 4.1.3 Serial Comm. (Comm. Seriale)

![](_page_34_Figure_2.jpeg)

| Opzioni           | Parametri                          | Predefinito      |
|-------------------|------------------------------------|------------------|
| Velocità          | 1200 BPS/ 2400 BPS/ 4800 BPS/ 9600 | 9600 bps         |
| trasmissione baud | BPS / 19200 BPS/ 38400 BPS/ 57600  |                  |
|                   | BPS/ 115200 BPS                    |                  |
| Parità            | Nessuna/Dispari/Pari               | Nessuna          |
| Bit di dati       | 7 bit di dati e 8 bit di dati      | 8 bit di dati    |
| Bit di arresto    | 1 bit di arresto/ 2 bit di arresto | 1 bit di arresto |

#### 4.1.3.1 Baud Rate (Velocità trasmissione baud) :

![](_page_34_Picture_5.jpeg)

Questa opzione viene utilizzata per impostare la velocità di trasmissione baud RS-232 e l'impostazione predefinita è 9600 bps.

Premere il tasto Sotto l'icona + e ↑ per selezionare la velocità di trasferimento baud e premere il tasto Sotto l'icona "V" per impostare il valore nella stampante. Quando si accede a questa lista, la velocità di trasferimento baud a destra dell'icona + è l'impostazione corrente della stampante.

#### 4.1.3.2 Parity (Parità) :

![](_page_34_Figure_9.jpeg)

#### 4.1.3.3 Data Bits (Bit di dati) :

![](_page_35_Picture_2.jpeg)

Questa opzione viene usata per impostare i bit di dati RS-232 e l'impostazione predefinita è 8. Premere il tasto <sup>(</sup>) sotto l'icona ♥ e ♠ per selezionare i differenti bit di dati, quindi premere il tasto <sup>(</sup>) sotto l'icona "V" per impostare il valore nella stampante. Quando si accede a questa lista, i bit di dati a destra dell'icona ♥ sono l'impostazione corrente.

#### 4.1.3.4 Stop Bits (Bit di arresto) :

![](_page_35_Picture_5.jpeg)

Questa opzione viene utilizzata per impostare i bit di arresto di RS-232. L'impostazione predefinita è 1. Premere il tasto <sup>(</sup>) sotto l'icona ↓ e ↑ per selezionare i differenti bit di arresto e premere il tasto <sup>(</sup>) sotto l'icona "V" per impostare il valore nella stampante. Quando si accede a questa lista, l'opzione di stampa a destra dell'icona ➡ è l'impostazione corrente.

#### 4.1.4 RF Network (Rete RF) (opzionale)

Usare questo menu per la configurazione opzionale WiFi 802.11b. Controllare lo stato del modulo WiFi della stampante, configurare le impostazioni di rete RF e resettare il modulo WiFi.

#### Nota:

Prima di usare il modulo WiFi, impostare la velocità di trasferimento baud RS-232 a 19200 bps.

| RF Network                |         |      |
|---------------------------|---------|------|
| Status - Configure -      | Reset - | Exit |
| Status<br>➡Configure<br>➡ |         |      |

Premere il tasto <sup>(</sup>) sotto l'icona ↓ e ↑ per selezionare le differenti opzioni e premere il tasto <sup>(</sup>) sotto l'icona"→] " per confermare l'opzione.

#### 4.1.4.1 Stato (Status) : (Controllo dello stato)

![](_page_36_Figure_7.jpeg)

#### 4.1.4.2 Configure (Configura) :

Usare questo menu per impostare l'indirizzo IP, la Subnet Mask, il Gateway, la modalità di risparmio energetico, il Protocollo, il SSID e il carattere di conversione.

![](_page_36_Picture_10.jpeg)

Premere il tasto <sup>(()</sup> sotto l'icona ♥ e ♠ per selezionare le differenti opzioni e premere il tasto <sup>(()</sup> sotto l'icona "→]" per confermare l'opzione.

#### 4.1.4.2.1 IP Address (Indirizzo IP)

![](_page_37_Picture_2.jpeg)

Premere il tasto <sup>O</sup> sotto l'icona → per spostare il cursore da sinistra a destra e premere il tasto <sup>O</sup> per impostare il valore da "0" a "9". Premere il tasto <sup>O</sup> sotto l'icona "V" per salvare le impostazioni e tornare al menu Configura.

#### 4.1.4.2.2 Subnet Mask (Subnet Mask)

![](_page_37_Picture_5.jpeg)

Premere il tasto <sup>(C)</sup> sotto l'icona → per spostare il cursore da sinistra a destra e premere il tasto <sup>(C)</sup> per impostare il valore da "0" a "9". Premere il tasto <sup>(C)</sup> sotto l'icona "V" per salvare le impostazioni e tornare al menu Configura.

#### 4.1.4.2.3 Gateway

![](_page_37_Picture_8.jpeg)

Premere il tasto <sup>(</sup>) sotto l'icona → per spostare il cursore da sinistra a destra e premere il tasto <sup>(</sup>) per impostare il valore da "0" a "9". Premere il tasto <sup>(</sup>) sotto l'icona "V" per salvare le impostazioni e tornare al menu Configura.

#### 4.1.4.2.4 Modalità alimentazione

![](_page_37_Figure_11.jpeg)

Premere il tasto <sup>(()</sup> sotto l'icona ↓ e ↑ per selezionare le differenti modalità e premere il tasto <sup>()</sup> sotto l'icona <sup>(+</sup>→]" per impostarla. CAM è la modalità sempre attiva. PSP è il protocollo di risparmio energetico. PSP fa risparmiare l'energia della batteria. CAM significa che la stampante riceve continuamente i dati e li trasmette. Questa modalità consuma rapidamente la corrente della batteria. Se si seleziona PSP, viene richiesto di inserire un algoritmo PSP tra 1 e 5; 1 è il tempo minimo di sospensione (conservazione ottimale della batteria, ma risposta più veloce); 5 è il tempo di sospensione massimo (conservazione ottimale della batteria, ma risposta più lenta).

![](_page_38_Figure_1.jpeg)

Premere il tasto <sup>(</sup>) sotto l'icona **↓** e **↑** per selezionare le differenti modalità e premere il tasto <sup>(</sup>) sotto l'icona **"v**" per impostarle.

#### 4.1.4.2.5 Protocol (Protocollo)

![](_page_38_Figure_4.jpeg)

Premere il tasto <sup>(</sup>) sotto l'icona ♥ e ↑ per selezionare le differenti modalità e premere il tasto <sup>(</sup>) sotto l'icona"→]" per impostarla. Se si seleziona TCP, è necessario specificare il numero di porta per la stampante.

![](_page_38_Figure_6.jpeg)

Premere il tasto 
 sotto l'icona 
 per spostare il cursore da sinistra a destra e premere il tasto 
 per impostare il valore da "+" a "-" e da "0" a "9".
 Premere il tasto 
 sotto l'icona "V" per salvare le impostazioni e tornare al menu TCP.

#### 4.1.4.2.6 SSID

![](_page_38_Figure_9.jpeg)

Utilizzare questa opzione per impostare il SSID. Il SSID è sensibile alle maiuscole e alle minuscole.

Premere il tasto <sup>(C)</sup> sotto l'icona → per spostare il cursore dallo spazio di sinistra a quello di destra e premere il tasto <sup>(C)</sup> sotto l'icona ↑ per impostare il valore. Premere il tasto <sup>(C)</sup> sotto l'icona "V" per salvare le impostazioni e tornare al menu Configura.

#### 4.1.4.2.7 Escape Char (Carattere di conversione)

![](_page_39_Figure_1.jpeg)

Usare questa opzione per impostare o visualizzare il carattere di conversione del comando (CEC). I messaggi di run-time della radio iniziano con il CEC e l'impostazione predefinita è il cancelletto (#), che ha un valore decimale di 035. Potrebbe essere necessario cambiare il carattere CEC se entra in conflitto con altri dati, a causa del possibile verificarsi di operazioni inattese. L'intervallo è un valore decimale tra 1 e 255.

Premere il tasto <sup>(</sup>) sotto l'icona **→** per spostare il cursore da sinistra a destra e premere il tasto <sup>(</sup>) per impostare il valore. Premere il tasto <sup>(</sup>) sotto l'icona "V" per salvare le impostazioni e tornare al menu Configura.

#### 4.1.4.2.8 Exit (Esci)

Quando si seleziona "Exit" (Esci) dopo la configurazione, potrà essere possibile vedere:

![](_page_39_Picture_6.jpeg)

Per salvare tutte le impostazioni di configurazione, premere il tasto sotto l'icona "V". Per uscire senza salvare tutte le impostazioni di configurazione, premere il tasto sotto l'icona "X".

#### 4.1.4.3 Reset:

Una volta salvata la configurazione, resettare il modulo 802.11b WiFi prima che le modifiche diventino attive. Questa opzione viene usata per resettare il server di stampa wireless spegnendo e accendendo il dispositivo. Si potrebbero perdere la connessione e l'applicazione correnti. Il reset della rete potrebbe impiegare fino ad un minuto prima di poter accedere al server di stampa wireless (radio).

| RESET               |  |  |
|---------------------|--|--|
| Reset Command Sent  |  |  |
| Hit key to continue |  |  |

Premere qualsiasi tasto (2) per tornare al menu Rete RF. La stampante di rete RF è pronta per l'uso.

#### **4.1.5** Bluetooth (opzionale)

Usare questo menu per abilitare o disabilitare la sicurezza del Bluetooth, cambiare il PIN, modificare il nome locale e mostrare le informazioni del Bluetooth. Per ulteriori informazioni, fare riferimento alle sezioni 2.5 e 5.2.

Nota:

Prima di usare la chiave Bluetooth impostare la velocità di trasferimento baud RS-232 a 115200 bps.

| Bluetooth |                |            |             |        |
|-----------|----------------|------------|-------------|--------|
|           | -              |            |             |        |
| Security  | - Change PIN - | Local Name | Information | - Exit |

Nella stampante Bluetooth sono impostati i seguenti valori predefiniti.

| Funzione    | Predefinito  |
|-------------|--------------|
| Sicurezza   | Disabilitata |
| PIN         | 0000         |
| Nome locale | BT23         |

#### 4.1.5.1 Security (Sicurezza) :

Usare questa opzione per abilitare o disabilitare la sicurezza Bluetooth.

![](_page_40_Picture_9.jpeg)

Premere <sup>(</sup>) sotto ↓ e ↑ per selezionare le differenti modalità e premere il tasto <sup>(</sup>) sotto l'icona "v" per impostarla. Se la sicurezza è abilitata, sarà necessario impostare un PIN. Vedere "Modifica del PIN" per ulteriori informazioni.

#### 4.1.5.2 Change PIN (Modifica del PIN) :

Utilizzare questa opzione per impostare il PIN del Bluetooth. Il PIN può avere una lunghezza massima di 15 caratteri. 0~9. Anche se viene visualizzato uno spazio quando si scorrono i valori in basso, il PIN non può contenere spazi. Se la sicurezza è abilitata, sarà necessario impostare un PIN. Se la sicurezza è disabilitata, non sarà necessario impostare un PIN.

| Cha  | inge P  | IN |  |
|------|---------|----|--|
| 0000 |         |    |  |
|      | <b></b> | v  |  |

Premere il tasto <sup>(()</sup>/<sub>()</sub> sotto l'icona → per spostare il cursore da sinistra a destra e premere il tasto <sup>(()</sup>/<sub>()</sub> per impostare il valore. Premere il tasto <sup>(()</sup>/<sub>()</sub> sotto l'icona "V" per salvare l'impostazione.

#### 4.1.5.3 Local Name (Nome locale) :

Usare questa opzione per visualizzare ed impostare il nome locale del Bluetooth. Il nome locale viene utilizzato a scopi identificativi con l'host, non per l'autenticazione.

| Loc  | al Na | me |
|------|-------|----|
| вт23 |       |    |
| ⇒    |       | v  |

Premere il tasto <sup>(()</sup>/<sub>()</sub> sotto l'icona → per spostare il cursore da sinistra a destra e premere il tasto <sup>(()</sup>/<sub>()</sub> per impostare il valore. Premere il tasto <sup>(()</sup>/<sub>()</sub> sotto l'icona <sup>(</sup>V") per salvare l'impostazione.

#### 4.1.5.4 Information (Informazioni) :

Utilizzare questa opzione per visualizzare le informazioni del Bluetooth. Premere qualsiasi tasto (2) per tornare al menu Bluetooth.

| Security Disable  |  |
|-------------------|--|
| PIN :0000         |  |
| Name:BT23         |  |
| Addr:008037211ee9 |  |

#### 4.1.6 Display

![](_page_41_Figure_9.jpeg)

#### 4.1.6.1 Contrast (Contrasto) :

Regola il contrasto del display LCD. L'intervallo regolabile è tra 0 e 100 e dipende dal proprio angolo di visualizzazione. L'impostazione predefinita della stampante è 50.

![](_page_41_Figure_12.jpeg)

Premere il tasto 🙆 sotto l'icona "+" per aumentare il contrasto e l'icona "-" per abbassarlo. Premere "V" per memorizzarlo nella stampante.

#### 4.1.6.2 Backlight (Retroilluminazione) :

Usare questa opzione per disabilitare o abilitare la retroilluminazione LCD. L'impostazione predefinita della stampante è Disabilitata.

![](_page_42_Picture_2.jpeg)

Premere il tasto ↓ e ↑ per selezionare le differenti modalità e premere il tasto <sup>(()</sup>) sotto l'icona <sup>('</sup>V" per impostarla.

#### 4.1.7 Power Manager (Gestione energetica) (risparmio energetico, spegnimento)

Usare questo menu per impostare il tempo trascorso il quale la stampante entra in modalità sospensione.

![](_page_42_Figure_6.jpeg)

#### 4.1.7.1 Low Power (Risparmio energetico) :

Quando la stampante non è attiva per un certo periodo di tempo, entra in modalità risparmio energetico per conservare la batteria. (La stampante può essere impostata per entrare in questa modalità da 10 secondi fino a 5 ore). Quando si è in modalità risparmio energetico, la stampante non è operativa. Per la riattivazione della stampante l'operatore deve premere qualsiasi tasto o inviare dati attraverso l'interfaccia RS-232 fatta eccezione del tasto di accensione.

![](_page_42_Figure_9.jpeg)

Premere il tasto 🔘 sotto 🗣 e l'icona 🕇 per selezionare le differenti modalità e

premere il tasto 🔘 sotto l'icona "V" per impostarla.

#### 4.1.7.2 Shut Down (Spegnimento) :

Se la stampante è inattiva per un certo periodo di tempo, si spegnerà. La stampante può essere impostata per entrare in questa modalità da 5 minuti fino a 3 ore.

| Disable    |  |   |
|------------|--|---|
| ➡5 Minutes |  |   |
| ₽          |  | v |

Premere il tasto <sup>(()</sup> sotto ↓ e l'icona ↑ per selezionare le differenti modalità e premere il tasto <sup>(()</sup> sotto l'icona "V" per impostarla.

### 4.2 File Manager (Gestione file)

Utilizzare questo menu per controllare prima la memoria disponibile e l'elenco dei file.

![](_page_43_Figure_7.jpeg)

#### 4.2.1 File List (Elenco file)

Utilizzare questo menu per mostrare ed eseguire i file salvati nella memoria flash della stampante.

![](_page_44_Figure_0.jpeg)

#### 4.2.2 Avail. Memory (Disp. Memoria)

Utilizzare questo menu per mostrare lo spazio disponibile in memoria.

![](_page_44_Figure_3.jpeg)

#### 4.2.3 Del. All Files (Elim. tutti i file)

Utilizzare questo menu per eliminare tutti i file.

# 4.3 Diagnostics (Diagnostica)

![](_page_45_Figure_1.jpeg)

#### 4.3.1 Print Config. (Config. Stampante)

Per stampare i dati del self-test su una etichetta.

| PRINTER INFO.                                                                                                    |                                                                                                    |
|----------------------------------------------------------------------------------------------------|----------------------------------------------------------------------------------------------------|
| MODEL: M23<br>MAIN VERSION: V0.90<br>MAIN CHECKSUM: 12BF , 740B , 0<br>AUX. VERSION: V0.27<br>AUX. CHECKSUM: B546                                                                                          | <ul> <li>Schema di test della testina di stampa</li> <li>Nome del modello della stampante</li> <li>Versione del firmware della scheda madre</li> <li>Checksum del firmware della scheda madre</li> <li>Versione del firmware del secondo processore</li> <li>Checksum del firmware del secondo processore</li> </ul>                                                                                 |
| VOLTAGE (V): 7.52<br>TEMPERATURE (deg) : 27<br>RESISTANCE (ohm) : 170<br>BAD DOTS (dot) : 0                                                                                                    | <ul> <li>Tensione della batteria</li> <li>Temperature della testina di stampa</li> <li>Resistenza media della testina di stampa</li> <li>Punti rovinati della testina di stampa</li> </ul>                                                                                                    |
| MILAGE (m) : 1<br>SERIAL PORT : 9600 , N , 8 , 1<br>CODE PAGE : 850<br>COUNTRY CODE: 001<br>SPEED: 2.0<br>DENSITY: 7<br>SIZE: 2.84 , 1.97<br>GAP: 0.12 , 0.00<br>TRANSPARENCE: 154<br>LOW POWER (sec): OFF | <ul> <li>Chilometraggio stampato</li> <li>Impostazioni porta seriale</li> <li>Pagina dei codici</li> <li>Codice paese</li> <li>Velocità di stampa</li> <li>Intensità di stampa</li> <li>Dimensione etichetta (ampiezza, altezza)</li> <li>Dimensione dello spazio tra le etichette (spazio verticale, offset)</li> <li>Sensibilità del sensore</li> <li>Impostazione risparmio energetico</li> </ul> |
| SHUT DOWN (min): OFF                                                                                                    | Impostazioni di spegnimento                                                                                                    |
| DRAM FILE: 0 FILE(S)                                                                                                    | Informazioni gestione file                                                                                                    |
| FLASH FILE: 2 FILE(S)<br>SECTOR SIZE: 1 KB<br>TEST3.BAS<br>TEST4.DAT                                                                                                    |                                                                                                    |
| TOTAL DRAM: 256 KBYTES<br>AVAIL.DRAM: 256 KBYTES<br>TOTAL FLASH: 3072 KBYTES<br>AVAIL.FLASH:3070 KBYTES<br>******************************                                                                  |                                                                                                    |

#### 4.3.2 Dump Mode (Modalità deposito)

Acquisisce i dati dalla porta di comunicazione e stampa i dati ricevuti dalla stampante.

![](_page_46_Figure_2.jpeg)

Dati esadecimali relativi alla colonna di sinistra dei dati ASCII

#### 4.3.3 Battery (Batteria)

Questa opzione viene utilizzata per controllare la tensione della batteria.

![](_page_46_Picture_6.jpeg)

#### 4.3.4 Print Head (Testina di stampa)

Usare questa opzione per controllare che la testina di stampa non abbia punti danneggiati, visualizzare la resistenza dei punti e la temperatura della testina di stampa.

```
Bad Dots = 0
Resistance = 172
Temperature =32
ර
```

#### 4.3.5 Display

Per vedere se la retroilluminazione funziona o se i pixel mancano dal display.

![](_page_47_Picture_2.jpeg)

Premere il tasto () sotto l'icona me per controllare se ci sono punti bianchi sul display. Il display LCD diventerà nera e premere qualsiasi tasto per tornare al menu Display.

![](_page_47_Picture_4.jpeg)

Premere il tasto () sotto l'icona i per controllare se ci sono punti neri sul display. Il display LCD diventerà bianco e premere qualsiasi tasto per tornare al menu Display.

![](_page_47_Picture_6.jpeg)

#### 4.3.6 Buttons (Tasti)

Per controllare se i tasti della tastiera funzionano correttamente.

![](_page_47_Figure_9.jpeg)

Premere il tasto  $\bigcirc$  sotto l'icona  $\square$  per controllare se il tasto funziona bene. Quindi premere il tasto  $\bigcirc$  per tornare al menu tasti.

![](_page_47_Figure_11.jpeg)

| Display<br>Buttons |
|--------------------|
| → Buccons          |

# 4.4 Language (Lingua)

![](_page_49_Figure_1.jpeg)

Questa opzione viene utilizzata per impostare la lingua dell'interfaccia del display LCD.

![](_page_49_Figure_3.jpeg)

# 4.5 Service (Servizi)

![](_page_50_Figure_1.jpeg)

Questa opzione viene utilizzata per ripristinare le impostazioni della stampante ai valori predefiniti e per visualizzate le informazioni sul chilometraggio della stampante.

![](_page_50_Figure_3.jpeg)

#### 4.5.1 Initialization (Inzializzazione)

Le impostazioni della stampante vengono ripristinati come di seguito, una volta inizializzata la stampante.

| Parametro                                  | Impostazioni predefinite                                     |
|--------------------------------------------|--------------------------------------------------------------|
| Velocità                                   | 50mm/sec (2 ips)                                             |
| Densità                                    | 7                                                            |
| Ampiezza etichetta                         | 2,83"(72,0mm)                                                |
| Altezza etichetta                          | 2,5"(63,4mm)                                                 |
| Tipo di sensore                            | Sensore dello spazio tra le etichette                        |
| Impostazioni dello spazio tra le etichette | 0,12"(3,0mm)                                                 |
| Direzione di stampa                        | 0                                                            |
| Punto di riferimento                       | 0,0(angolo in alto a sinistra)                               |
| Offset                                     | 0                                                            |
| Modalità strappo                           | On                                                           |
| Modalità per funzione adesiva              | Off                                                          |
| Impostazioni porta seriale                 | 9600 bps, nessuna parità, 8 bit di<br>dati, 1 bit di arresto |
| Pagina dei codici                          | 850                                                          |

| Codice paese                                     | 001    |
|--------------------------------------------------|--------|
| Azzera memoria flash                             | No     |
| Shift                                            | 0      |
| Intensione dello spazio tra le<br>etichette      | 156    |
| Intensione della riga bianca                     | 226    |
| Contrasto LCD                                    | 50     |
| Tempo di spegnimento della<br>retroilluminazione | 10 sec |
| Tempo risparmio energetico                       | Off    |
| Tempo di spegnimento                             | Off    |

Nota: Una volta effettuata l'inizializzazione della stampante, calibrare di nuovo il sensore dello spazio tra le etichette o del segno nero.

#### 4.5.2 Mileage Info. (Info chilometraggio.)

Utilizzare questa opzione per controllare il chilometraggio dello stampato (indicato in metri).

| Mileage: | 6 (m)    |
|----------|----------|
| Labels:  | 53(pcs.) |
|          | U        |

# 5. Stampa delle etichette

### 5.1 Connesso con un cavo alla stampante

- 1. Installare il drive della stampante in dotazione e il software per l'etichettatura nel sistema operativo Windows.
- Collegare la stampante al mainframe di un computer con cavo RS-232 o cavo USB. (Fare riferimento alla sezione 2.4).
- 3. Accendere la stampante tenendo premuto il tasto <sup>O</sup> finché non si accenderà il display, quindi sarà possibile vedere:

![](_page_52_Picture_5.jpeg)

- 4. Caricamento e calibrazione dei consumabili.
- 5. Stampare le etichette.

# 5.2 Connessione via radio (opzionale)

#### Bluetooth

- 1. Fare riferimento alla sezione 25 per connettere il Bluetooth.
- 2. Accendere la stampante tenendo premuto il tasto <sup>(()</sup>) finché non si accenderà il display. Il display visualizza le informazioni sulla versione della stampante, sullo stato di carica della batteria e si potrà vedere:

![](_page_52_Picture_12.jpeg)

- 3. Caricamento e calibrazione dei consumabili.
- 4. Quindi, fare riferimento a quanto segue per calibrare il bluetooth.
  - (1) Fare riferimento alla sezione 2.5 per inserire il dispositivo bluetooth nella stampante. Accertarsi che l'interruttore +5V / DTR sia impostato in posizione +5V.
  - (2) Fare riferimento alla sezione 4.1 per accertarsi che i valori di comunicazione siano impostati su 115200, Nessuno, 8, 1. Vedere opzione "Serial Comm." (Comm. Seriale).
  - (3) Fare riferimento alla sezione 4.1 per abilitare o disabilitare la sicurezza del Bluetooth, cambiare il PIN, modificare il nome locale e mostrare le informazioni del Bluetooth.
- 5. Stampare le etichette.

#### Red RF

- 1. Collegare la rete RF alla porta RS232.
- 2. Accendere la stampante, caricare e calibrare i consumabili.
- 3. Fare riferimento alla sezione 4.1 per accertarsi che i valori di comunicazione siano impostati su **19200**, **Nessuno**, **8**, **1**. Vedere opzione "Serial Comm." (Comm. Seriale).
- 4. Stampare le etichette.

# 5.3 Stampante indipendente

#### Prima di impostarla come indipendente: (Scaricare il formato)

- 1. Accendere il computer e installare driver e software.
- Collegare la stampante al mainframe di un computer con cavo RS-232 o cavo USB.
- 3. Accendere la stampante tenendo premuto il tasto <sup>(O)</sup> finché non si accenderà il display. Il display visualizza le informazioni sulla versione della stampante, sullo stato di carica della batteria e si potrà vedere:

![](_page_53_Picture_16.jpeg)

4. Scaricare un formato e un lotto. Fare riferimento al manuale del programmatore. (Può essere scaricato dal sito web per l'assistenza e il supporto).

#### Avvio della stampante indipendente:

- 1. Estrarre il cavo di connessione.
- 2. Per stampare i consumabili (Fare riferimento al manuale del programmatore).
- 3. Rimuovere le scorte stampate.

# 6. Risoluzione dei problemi

La seguente guida elenca i problemi più comuni che si possono incontrare utilizzando la stampante di codici a barre. Se la stampante continuasse a non funzionare una volta messi in pratica tutti i suggerimenti qui contenuti, contattare il Reparto di assistenza clienti del proprio rivenditore o distributore per richiedere assistenza.

| Problema      | Possibile causa                                                                   | Procedura di recupero                                                                                 |
|---------------|-----------------------------------------------------------------------------------|----------------------------------------------------------------------------------------------------|
| Assenza di    | Controllare se la batteria è<br>installata correttamente.                         | Reinstallare la batteria                                                                              |
| elettrica     | Controllare sul tensiometro se<br>la batteria è scarica.                          | Ricaricare o sostituire la batteria se necessario.                                                    |
|               | Accertarsi che la batteria sia completamente carica.                              | Ricaricare/sostituire la batteria.                                                                    |
|               | Controllare se la porta frontale<br>è completamente chiusa.                       | Chiudere completamente lo sportello frontale.                                                         |
| Non stampa    | Controllare se il cavo è ben<br>collegato all'interfaccia seriale<br>o USB.       | Ricollegare il cavo all'interfaccia.                                                                  |
|               | Controllare se le impostazioni<br>wireless sono state impostate<br>correttamente. | Riconfigurare le impostazioni<br>wireless.                                                            |
|               | Etichette esaurite.                                                               | Fornitura di una nuova bobina di etichette.                                                           |
| Non c'è carta | L'etichetta non è installata<br>correttamente.                                    | Fare riferimento alle istruzioni del<br>manuale utente per reinstallare la<br>bobina delle etichette. |
|               | Sensore dello spazio tra le etichette/del segno nero non calibrato.               | Calibrare il sensore dello spazio<br>tra le etichette/del segno nero.                                 |

|                                         | Accertarsi che la batteria sia completamente carica.                                                                                                    | Ricaricare la batteria o sostituirla                                                                                                    |
|-----------------------------------------|----------------------------------------------------------------------------------------------------|----------------------------------------------------------------------------------------------------|
|                                         | Controllare se lo sportello<br>frontale è completamente<br>chiuso.                                                                                                 | Chiudere completamente lo sportello frontale.                                                                                              |
|                                         | Controllare che i consumabili<br>siano stati caricati<br>correttamente                                                                                             | Ricaricare i consumabili                                                                                                    |
| Qualită di<br>stampa<br>insoddisfacente | Controllare l'accumulo di<br>polvere o di materiale adesivo<br>sulla testina di stampa.                                                                            | Pulire la testina di stampa                                                                                                    |
|                                         | Controllare che la densità di stampa sia stata impostata correttamente.                                                                                            | Regolare la densità e la velocità<br>di stampa.                                                                                            |
|                                         | Controllare lo schema del test<br>della testina di stampa per<br>determinare se quest'ultima è<br>danneggiata                                                      | Eseguire il self-test della<br>stampante e controllare lo<br>schema del test della testina di<br>stampa per vedere se mancano<br>dei punti |
|                                         | Sensore dello spazio tra le<br>etichette/del segno nero non<br>impostato correttamente.                                                                            | Calibrare il sensore dello spazio<br>tra le etichette/del segno nero                                                                       |
| Carta incastrata                        | Accertarsi che la dimensione<br>delle etichette sia impostata<br>correttamente.                                                                                    | Impostare correttamente la<br>dimensione dell'etichetta                                                                                    |
|                                         | Le etichette possono essere<br>inserite all'interno del<br>meccanismo di stampa.                                                                                   | Rimuovere l'etichetta incollata.                                                                                                    |
|                                         | Le impostazioni della porta<br>seriale tra l'host e la stampante,<br>non sono uniformi.                                                                            | Resettare le impostazioni della porta seriale.                                                                                             |
|                                         | La configurazione dei pin del<br>cavo della porta seriale non è<br>corretta.                                                                                       | Sostituire il cavo null modem                                                                                                    |
| Durata ridotta<br>della batteria        | Controllare il codice della data<br>della batteria, se la batteria ha<br>uno o due anni, una durata<br>minore potrebbe essere dovuta<br>al normale invecchiamento. | Sostituire la batteria.                                                                                                    |

# 7. Manutenzione

# Questa sessione presenta gli strumenti e i metodi per la pulizia per effettuare la manutenzione della stampante.

- 1. Usare uno dei seguenti materiali per pulire la stampante.
- Cotton fioc
- Panno senza pelucchi
- Aspiratore
- Etanolo al 100%
- 2. Il processo di pulizia viene descritto come segue

| Parti della stampante                                                                                                    | Metodo                                                                                                    | Intervallo                                                                                |
|----------------------------------------------------------------------------------------------------|----------------------------------------------------------------------------------------------------|-------------------------------------------------------------------------------------------|
| Testina di<br>stampa                                                                                                    | <ol> <li>Spegnere sempre la stampante prima di pulire la<br/>testina.</li> <li>Lasciare raffreddare la testina per almeno un<br/>minuto.</li> <li>Usare un cotton fioc e etanolo puro al 100% per<br/>pulire la superficie della testina.</li> </ol> | Pulire la testina<br>di stampa<br>quando si<br>inserisce una<br>nuova bobina              |
| Rullo1. Spegnere.2. Far ruotare il rullo e pulirlo completamente con<br>etanolo puro al 100% e un cotton fioc o con un<br>panno senza pelucchi. |                                                                                                    | Pulire il rullo<br>quando si<br>inserisce una<br>nuova bobina                             |
| Rotolo per<br>funzione<br>adesiva                                                                                                    | <ol> <li>Spegnere.</li> <li>Far ruotare il rullo e pulirlo completamente con<br/>etanolo puro al 100% e un cotton fioc o con un<br/>panno senza pelucchi.</li> </ol>                                                                                 | Pulire il rotolo<br>per funzione<br>adesiva<br>quando si<br>inserisce una<br>nuova bobina |
| Barra di<br>strappo/barr<br>a di<br>adesione                                                                                                    | Per pulire usare un panno senza pelucchi con etanolo al 100%.                                                                                                    | Come<br>necessario                                                                        |
| Sensore                                                                                                    | Aria compressa o aspirazione                                                                                                    | Mensilmente                                                                               |
| Esterno                                                                                                    | Pulirlo con un panno inumidito con acqua.                                                                                                    | Come<br>necessario                                                                        |
| Interno                                                                                                    | Spazzola o aspiratore                                                                                                    | Come<br>necessario                                                                        |

3. Illustrazione delle parti per cui si consiglia la pulizia:

![](_page_57_Figure_1.jpeg)

#### Nota:

- Non toccare la testina di stampa con le mani. Se viene toccata senza attenzione, usare l'etanolo per pulirla.
- Si tratta di alcool per uso industriale. Non usare alcol normale, che potrebbe danneggiare la testina di stampa.
- Se si ricevono frequentemente messaggi di errore della alimentazione potrebbe essere necessario pulire i sensori dell'alimentazione più spesso.

# 8. Procedura aggiornamento firmware

Per l'aggiornamento del firmware della stampante, sono disponibili sia l'interfaccia RS-232 che USB. Fare riferimento alle procedure di aggiornamento del firmware come in basso.

# 8.1 Aggiornamento del firmware per mezzo della porta seriale

- Impostare "Serial Comm." (Comm. Seriale) della M23 come indicato di seguito. Velocità di trasferimento Baud = 115200 Parità = No Parità Bit di dati = 8 bit di dati Bit di arresto = 1 bit di arresto
- 2. La stampante è pronta.

|            | Ready |    |  |
|------------|-------|----|--|
| <b>a</b> " | ല     | II |  |

- **Metodo 1 :** In modalità MS-DOS (Prompt dei comandi), copiare il file firmware (\*.NEW) sulla stampante per mezzo della porta seriale.
  - (1) Impostare la porta COM del PC.

Inserire i seguenti comandi in modalità prompt dei comandi per impostare i parametri di comunicazione RS-232 sul PC.

C:\>mode com1 baud=115200 parity=n data=8 stop=1 octs=on rts=on <Invio>

| 🔤 Command Prompt                               |                                                    | - 🗆 🗙 |
|------------------------------------------------|----------------------------------------------------|-------|
| C:∖>mode com1 baud=1:<br>Status for device COI | 15200 parity=n data=8 stop=1 octs=on rts=on<br>M1: |       |
| Baud :                                         | 115200                                             |       |
| Parity:                                        | None                                               |       |
| Data Bits:                                     | 8                                                  |       |
| Stop Bits:                                     | 1                                                  |       |
| Timeout:                                       | ON                                                 |       |
| XON/XOFF:                                      | OFF                                                |       |
| CTS handshaking:                               | ON                                                 |       |
| DSR handshaking:                               | OFF                                                |       |
| DSR sensitivity:                               | OFF                                                |       |
| DTR circuit:                                   | HANDSHAKE                                          |       |
| RTS circuit:                                   | ON                                                 |       |
|                                                |                                                    |       |
|                                                |                                                    |       |
| C: \>                                          |                                                    | -     |

(2) Copiare il file del firmware sulla M23 con parametri di copiatura binari.
 C:\>copy M23\_v06.NEW /b com1

| 🔤 Command Prompt 📃                                                                                                    | □ × |
|----------------------------------------------------------------------------------------------------|-----|
| C:\M23>dir<br>Volume in drive C has no label.<br>Volume Serial Number is 540B-1E68                                                                                                   |     |
| Directory of C:\M23                                                                                                    |     |
| 06/10/2005 01:14 PM <dir> .<br/>06/10/2005 01:14 PM <dir><br/>03/10/2005 11:17 AM 983,077 M23_v06.NEW<br/>1 File(s) 983,077 bytes<br/>2 Dir(s) 26,000,412,672 bytes free</dir></dir> |     |
| C:\M23>copy m23_v06.new /b com1<br>1 file(s) copied.                                                                                                    |     |
| C: \M23>                                                                                                    | -   |

(3) Una volta aggiornato il firmware, apparirà il seguente messaggio sull'LCD dell'M23.

![](_page_60_Figure_2.jpeg)

(4) La stampante si resetterà automaticamente quando il firmware si sarà completamente aggiornato.

**Metodo 2** : Usare l'utilità "CommTool.exe" per aggiornare il firmware della stampante.

(1) Avviare l'utilità "CommTool" e fare clic sul tasto "RS232 setup" (Configurazione RS232) per configurare i parametri di comunicazione dell'RS-232 sul PC.

| 🔀 Communication Tools                  |                                      | _ 🗆 🖂    |
|----------------------------------------|--------------------------------------|----------|
| Eile Setup About                       |                                      |          |
| Transmis                               | Receive                              | Status   |
| C Parallel (  BS232                    | C LISB © BS232 C ON © DEE © ON C DEE | СОМ      |
| USB Device: USB Human Interface Device | Get IISB                             |          |
|                                        |                                      | CTS      |
| Length: 0                              | RS232 Setup Line: 0 Show All Data    |          |
| C 1                                    | 🔀 Rs 232 Setting                     | DSR      |
|                                        | Com Port Data Bit Hardware Shaking   |          |
| 0 2                                    | COM1 C COM5 C 7 C 8 C None           | BI       |
| 03                                     | C COM2 C COM6 Parity C RTS           |          |
|                                        | C COM3 C COM7     None               | co       |
| C 4                                    | C COM4 C COM8                        | Ö        |
| C 5                                    | BaudRate Software Shaking            | <b>—</b> |
| 6.6                                    | C 300 C 38400 C Even                 | Parallel |
| 00                                     | C 600 C 56000 Stop Bit               | € LPT1   |
| 07                                     | C 1200 C 57600 C 1                   |          |
| C 8                                    | C 2400 @ 115200                      | C LP12   |
|                                        | C 4800 C 230400 C 1.5                | C LPT3   |
| C 9                                    | C 9600 C 460800 C 2                  | C LPT4   |
| C 10                                   | C 14400 C 921600 Set                 |          |
|                                        | C 19200                              |          |
| O II                                   | Cancel                               |          |
| C 12                                   | Constitution Constitution            |          |
| Send Data Send File                    |                                      |          |
| Hex Data<br>• 1 C 2 C 3 Hex Data:      | Send Hex Data                        | 1        |
|                                        |                                      |          |
| COM                                    | 11 115200,N,8,1 RTS/CTS              |          |

(2) Fare clic su "Send File" (Invia file) e selezionare il file del firmware per aggiornare il firmware dall'interfaccia RS-232.

| 🔀 Communica       | tion Tools                                                        |            |
|-------------------|-------------------------------------------------------------------|------------|
| Eile Setup Abo    | ut                                                                |            |
| Transmis          | Receive                                                           | Status     |
| C Parallel        | RS232 C USB     G RS232 C USB     G RS232 C ON     G OFF     G ON | C OFF COM  |
| USB Device: US    | Open ?X                                                           | O          |
| Length: 0         | Look jn: 🔁 M23 🔻 🖨 📸 🖽 🖬 🗸                                        | w All Data |
| Edit              |                                                                   | DSB        |
| • 1               |                                                                   |            |
| C 2               | My Recent<br>Documents                                            | BI         |
| O 3               | B                                                                 |            |
| C 4               | Desktop                                                           | CD         |
| 0.5               |                                                                   |            |
| C.6               | MuDocuments                                                       | Parallel   |
|                   |                                                                   | € LPT1     |
| C 7               |                                                                   | C LPT2     |
| 0.8               | My Computer                                                       | C LPT3     |
| <u>с</u> 9        |                                                                   | C LPT4     |
| O 10              | My Network File name: M23_v06.NEW   Den                           |            |
| C 11              | Places Cancel                                                     |            |
| C 12              |                                                                   |            |
| Send              | Data Send File Cancel Transmit Save                               | Clear      |
| Hex Data<br>1 C 2 | C 3 Hex Data Seno                                                 | Hex Data   |
|                   | COM1 115200,N,8,1 RTS/CTS                                         |            |

(3) La stampante si resetterà automaticamente quando il firmware si sarà completamente aggiornato.

### 8.2 Aggiornamento del firmware per mezzo della porta USB

- 1. Selezionare la porta USB, quindi fare clic sul tasto "Get USB" (Ottieni USB).
- 2. Selezionare l'opzione "USB Printing Support" (Supporto stampa USB) in Opzioni dispositivo USB

| S Communication Tools                                                                                                    |                                                  |
|----------------------------------------------------------------------------------------------------|--------------------------------------------------|
| Elle Setup About Transmissive way Parallel C RS232 C USB USB Device USB Printing Support Length: 0 RS232 Setup Line: 0 F Show AllD                     | F COM<br>CTS<br>ata                              |
|                                                                                                    | DSR<br>BI<br>CD                                  |
| C 6<br>C 7<br>C 8<br>C 9<br>C 10                                                                                                    | Parallel<br>© LPT1<br>C LPT2<br>C LPT3<br>C LPT4 |
| C 11     C 12     Send Data     Send File     Cancel Transmit     Save     Clear       Hex Data     C 1 C 2 C 3     Hex Data     Send Hex     Send Hex | Jata                                             |

3. Fare clic su "Send File" (Invia file) per selezionare il file del firmware e inviarlo attraverso l'interfaccia USB per aggiornare il firmware della stampante.

| <mark>X</mark> Communic       | ation Tools               |                  |            |        |            |              | l.             |     |
|-------------------------------|---------------------------|------------------|------------|--------|------------|--------------|----------------|-----|
| <u>Eile S</u> etup <u>A</u> b | out                       |                  |            |        |            |              |                |     |
| Transmis                      | - · · ·                   |                  | B          | eceive | 1100.0     |              | 2000 2 4       | Sta |
| C Parallel                    | Fransmissive way<br>BS232 | C LISB           |            | BS232  | OSB Respon | OFF (6       | 232Switch      | CO  |
| USB Device: US                | Open                      | , 000            |            | TIOLOL |            | 2            |                |     |
| Longth: 0                     | open                      |                  |            |        |            |              | elesu áll Data | CT  |
| Edit                          | Look in: 🙆 M              | 23               |            | -      | 두 🗈 💣 📰•   |              | mow Ali Data   |     |
| © 1                           |                           | 3_v06.NEW        |            |        |            |              | ]              | DS  |
| C 2                           | My Recent<br>Documents    |                  |            |        |            |              |                | R   |
| C 3                           |                           |                  |            |        |            |              |                |     |
| C 4                           | Desktop                   |                  |            |        |            |              |                | C   |
| 0.5                           | <b>&gt;</b>               |                  |            |        |            |              |                |     |
| C 6                           | My Documents              |                  |            |        |            |              |                | Par |
| 0.7                           | <b>~</b>                  |                  |            |        |            |              |                | •   |
|                               |                           |                  |            |        |            |              |                | 0   |
| C 8                           | My Computer               |                  |            |        |            |              |                | C   |
| C 9                           |                           |                  |            |        |            |              |                | c   |
| C 10                          | My Network File na        | me: M23_v        | /06.NEW    |        |            | <u>O</u> pen |                |     |
| C 11                          | Places                    | hupe:            |            |        |            | Cancel       | H              |     |
|                               | 1103 01                   | 27PO.            |            |        |            |              | 1              |     |
| C 12 Send                     | Data Send File            | Cance            | l Transmit | Save   |            |              | Clear          |     |
| HexData<br>● 1 ─ 2            | C 3 Hex Data:             |                  |            |        |            |              | Send Hex Data  |     |
|                               | COM                       | 115200.N.8.1 RTS | ICTS       |        |            |              |                |     |

4. Una volta aggiornato il firmware, apparirà il seguente messaggio sull'LCD dell'M23.

![](_page_62_Figure_7.jpeg)

5. La stampante si resetterà automaticamente quando il firmware si sarà

completamente aggiornato.

# 9. Utilità di accensione

Ci sono due utilità di accensione per configurare e testare l'hardware di stampa. Queste utilità vengono attivate premendo il tasto e accendendo simultaneamente la stampante. Le utilità sono elencate in basso:

- 1. Inizializzazione della stampante
- 2. Ignora AUTO.BAS

![](_page_63_Picture_5.jpeg)

### 9.1 Inizializzazione della stampante

L'inizializzazione della stampante ripristinerà le impostazioni della stampante ai valori predefiniti.

Le impostazioni predefinite sono elencate in basso:

| Parametro          | Impostazioni predefinite    |
|--------------------|-----------------------------|
| Velocità           | 50mm/sec (2 ips)            |
| Densità            | 7                           |
| Ampiezza etichetta | 2,83"(72,0mm)               |
| Altezza etichetta  | 2,5"(63,4mm)                |
| Tipo di sensore    | Sensore dello spazio tra le |

| etichette |
|-----------|

| Impostazioni dello spazio tra le etichette    | 0,12"(3,0mm)                                                 |  |  |
|-----------------------------------------------|--------------------------------------------------------------|--|--|
| Direzione di stampa                           | 0                                                            |  |  |
| Punto di riferimento                          | 0,0(angolo in alto a sinistra)                               |  |  |
| Offset                                        | 0                                                            |  |  |
| Modalità strappo                              | On                                                           |  |  |
| Modalità per funzione adesiva                 | Off                                                          |  |  |
| Impostazioni porta seriale                    | 9600 bps, nessuna parità, 8 bit di<br>dati, 1 bit di arresto |  |  |
| Pagina dei codici                             | 850                                                          |  |  |
| Codice paese                                  | 001                                                          |  |  |
| Azzera memoria flash                          | Encendido                                                    |  |  |
| Shift                                         | 0                                                            |  |  |
| Intensione dello spazio tra le etichette      | 156                                                          |  |  |
| Intensione della riga bianca                  | 226                                                          |  |  |
| Contrasto LCD                                 | 50                                                           |  |  |
| Tempo di spegnimento della retroilluminazione | 10 sec                                                       |  |  |
| Tempo risparmio energetico                    | Off                                                          |  |  |
| Tempo di spegnimento                          | Off                                                          |  |  |

Seguire le istruzioni in basso per inizializzare la stampante.

- 1. Spegnere la stampante.
- 2. Tenere premuti il tasto **centrale** e quello di **destra** e accendere la stampante.
- 3. Non rilasciare i tasti finché il display non mostrerà "Initializing ..." (Inizializzazione ...) come in basso.

![](_page_65_Picture_5.jpeg)

Nota: Una volta effettuata l'inizializzazione della stampante, calibrare di nuovo il sensore dello spazio tra le etichette o del segno nero.

### 9.2 Ignora AUTO.BAS

Se il file AUTO.BAS viene scaricato nella memoria flash della stampante, quest'ultima eseguirà il programma automaticamente quando viene accesa.

Seguire le istruzioni in basso per ignorare il file AUTO.BAS.

- 1. Spegnere la stampante.
- 2. Tenere premuto il tasto di **destra** e accendere la stampante.
- 3. Non rilasciare i tasti finché la stampante non sarà pronta, quindi l'LCD visualizzerà "IGNORA AUTO.BAS" sotto "Ready" (Pronta) in un secondo.

| Ready  |          |
|--------|----------|
| IGNORE | AUTO.BAS |
| e      | II       |

![](_page_68_Picture_0.jpeg)

![](_page_68_Picture_1.jpeg)

TSC Auto ID Technology Co., Ltd.

Corporate Headquarters 9F., No.95, Minquan Rd., Xindian Dist., New Taipei City 23141, Taiwan (R.O.C.) TEL: +886-2-2218-6789 FAX: +886-2-2218-5678 Web site: www.tscprinters.com E-mail: printer\_sales@tscprinters.com tech\_support@tscprinters.com Li Ze Plant No.35, Sec. 2, Ligong 1st Rd., Wujie Township, Yilan County 26841, Taiwan (R.O.C.) TEL: +886-3-990-6677 FAX: +886-3-990-5577